## Mon espace web personnel Connexion et code PIN ? Voici les 3 étapes à suivre :

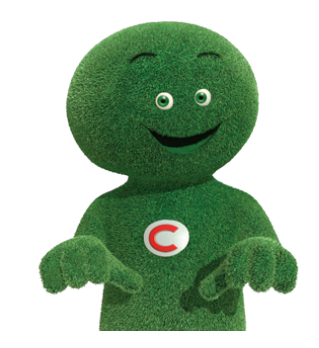

Sur www.cetelem.be, cliquez sur "mon espace personnel" en haut à droite de l'écran.

Introduisez votre numéro de dossier, que vous retrouvez sur votre contrat ou sur votre carte. Il est composé de 12 chiffres et commence par 004-xxxxxx-xx.

Étape 1

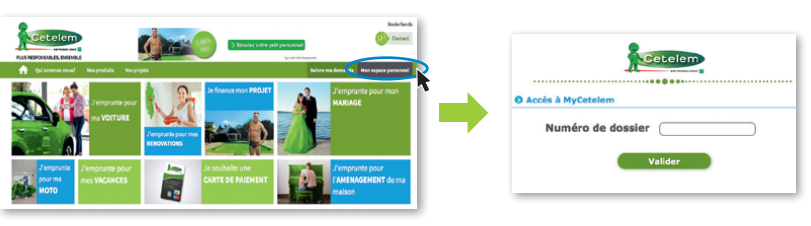

S'il s'agit de votre première connexion, cliquez sur "Première connexion" et suivez les 3 étapes d'inscription clairement décrites. Déterminez votre mot de passe et recevez votre login par email immédiatement.

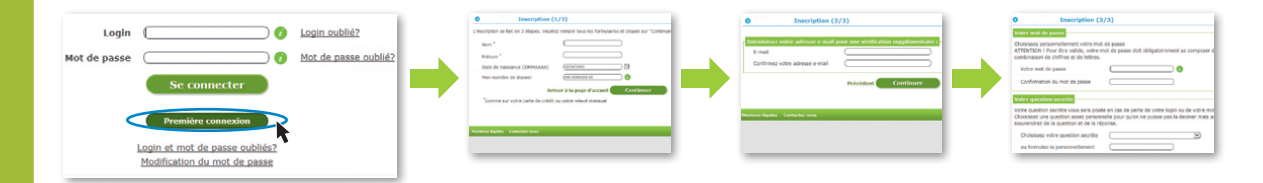

## Étape 2

Si votre inscription a déjà été effectuée, dans ce cas introduisez directement votre login et mot de passe. En cas d'oubli, cliquez sur login ou mot de passe oublié et renouvelez facilement l'accès à votre espace web personnel.

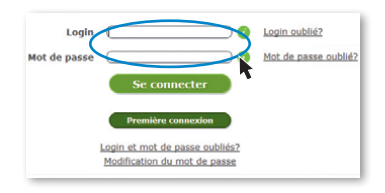

Dans votre espace web personnel, cliquez sur **"Gestion carte/code"** et suivez les **3 étapes** clairement décrites pour demander un nouveau code pin.

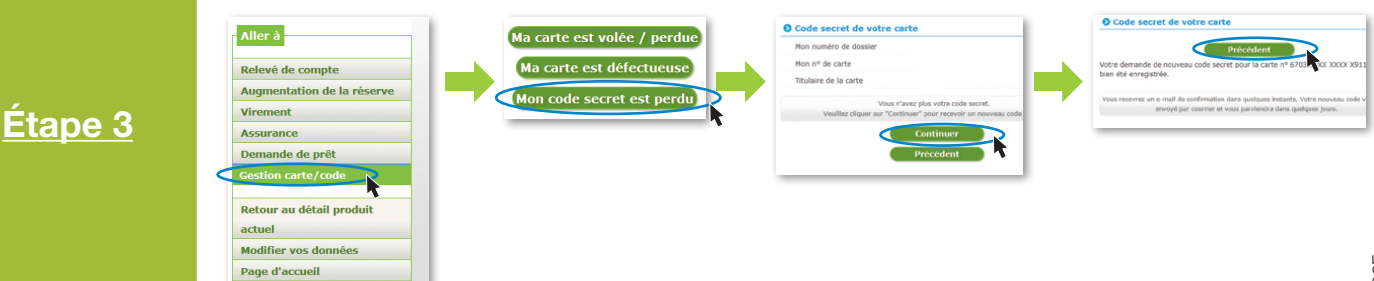

E.R. : Alpha Credit S.A., prêteur, Rue Ravenstein 60/15, 1000 Bruxelles. TVA BE0445.781.316 RPM Bruxelles. Cetelem est une dénomination commerciale d'Alpha Credit S.A.